# COLORGATE20使用入门

## 多主机许可证版本

## ( MHL-SW)

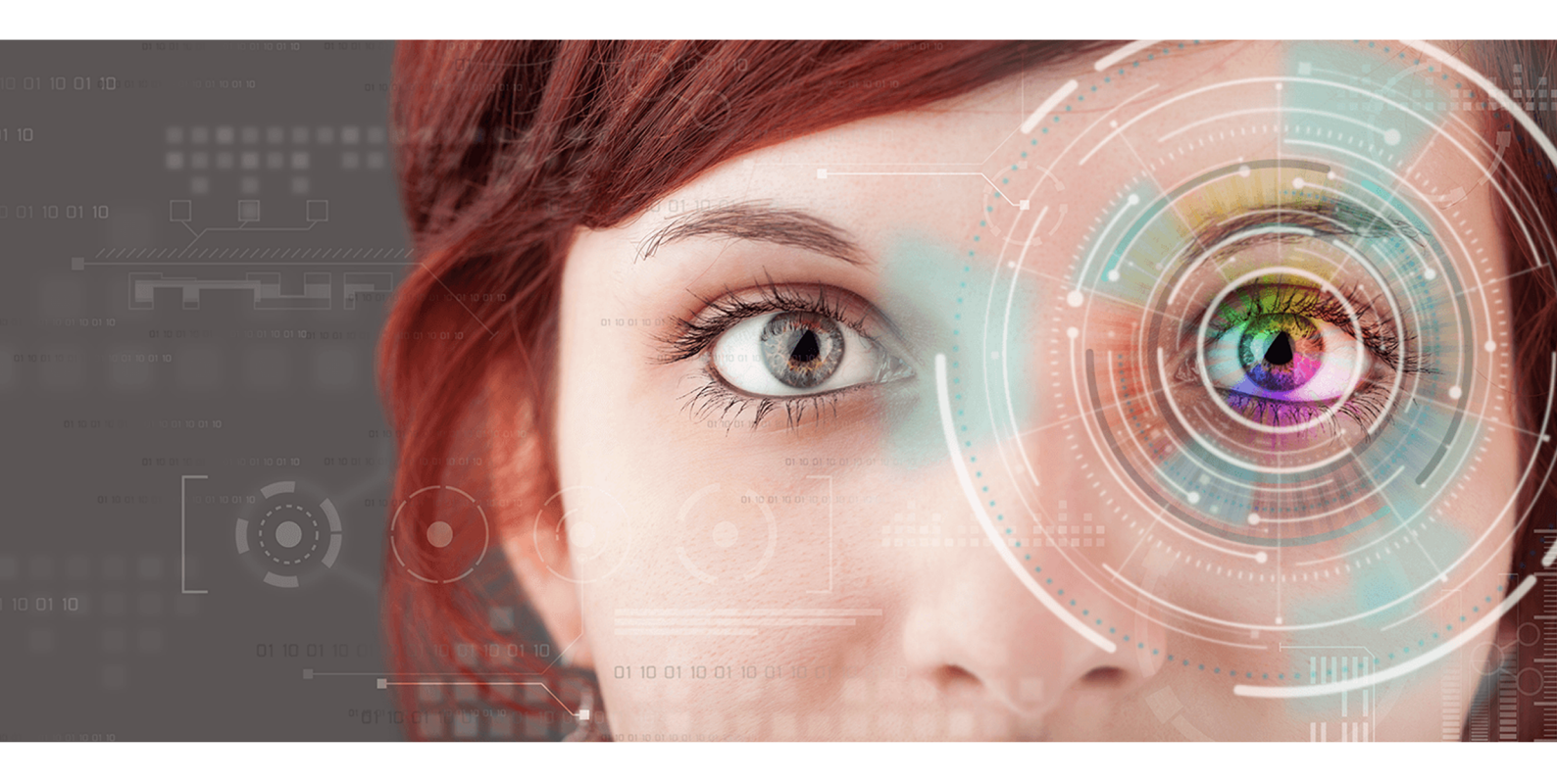

 $\ensuremath{\mathbb{C}}$  11/2020 ColorGATE Digital Output Solutions GmbH

## ColorGATE 使用入门

感谢您购买我们高性能的RIP软件。本指南将引导您完成ColorGATE产品注册。我们希望我们的产品能助您一臂之力,帮助您取得更大的成功。

您的ColorGATE团队

## 关于我们的新许可证

ColorGATE的版本20软件产品提供三种不同的许可证类型:

- **单主机许可证/软件(SHL-SW)**:基于软件的许可证用于单台电脑。该软件使用激活代码激活,该激活代码通过ColorGATE许可证服务器将许可证绑定到相应的计算机。
- **单主机许可证/硬件(SHL-HW)**:在单台电脑上使用的基于硬件的许可证。许可证由 USB狗和密钥文件验证。
- 多主机许可证/软件(MHL-SW):用于多台计算机的基于软件的许可证。MHL-SW许可 证使用其他工具,即浮动许可证管理器(FLM),通过本地网络进行许可证管理。

本文介绍多主机许可证的安装和激活。如果您已获得SHL-HW或SHL-SW许可证,请参阅我们的单主机许可证指南。您可以从此下载 <u>https://www.colorgate.com/manuals</u>.

#### 我拥有哪种许可证类型?

- 如果您收到 USB狗,您拥有 单主机许可证/硬件(SHL-HW).
- 如果您没有收到USB加密狗,说明您有一个基于软件的许可证。
  - 如果您的许可证 在联网的单台计算机上使用您有一个 单主机许可证/软件(SHL-SW).
  - 如果您的许可证要在多台电脑上,或在一台无法访问互联网的计算机上,但是可以访问本地服务器运行我们的浮动许可证管理器,您有一个多主机许可/软件(MHL-SW)。

## 系统要求

### 操作系统(64位)

- Microsoft Windows 8.1(专业版,企业版)
- Microsoft Windows 10( 专业版, 企业版)
- 微软Windows服务器2012
- 微软Windows服务器2016
- 微软Windows服务器2019
- (苹果mac操作系统使用Parallels桌面体统)

#### 硬件

#### 最低硬件要求:

- 中央处理器 CPU: Intel Core i3-2100 / Athlon II X2 340
- 内存: ≥4GB
- 可用磁盘空间: 120 GB
- •显示分辨率: 1280 x 1024

#### 建议仅一台打印机:

- 中央处理器CPU: Intel i5-7500 / AMD Ryzen 5 1600或更高版本
- 内存: ≥8GB
- 可用磁盘空间: 120 GB SSD
- •显示分辨率: 1920 × 1080

#### 建议用于多台打印机:

- 中央处理器CPU: Intel i9-9900K / AMD Ryzen 7 3800X或更高版本
- 内存: ≥16GB
- 可用磁盘空间: 512 GB NVME
- •显示分辨率: 1920 × 1080

#### 安装与操作

LAN适配器,网络连接需要TCP/IP;运行浮动许可证管理器的网络计算机上需要互联网连接

#### 支持界面

以太网, TCP/IP, USB, FireWire

#### 在虚拟环境中使用

基于软件许可证不允许在虚拟机上操作ColorGATE软件。

#### 浮动许可证管理器(FLM)额外的系统要求

为了将软件与多主机许可证一起使用,需要在网络计算机上安装一个软件工具,即浮动许可 证管理器(FLM)。

所有运行ColorGATE软件的计算机都必须能够通过本地网络访问浮动许可证管理器FLM。尽管 浮动许可证管理器FLM可以安装在任何计算机上,但仍建议将其安装在专用计算机或服务器 上。

#### 运行浮动许可证管理器的计算机的系统要求

- 操作系统: Microsoft Windows 8.1(专业版,企业版) / Microsoft Windows Server 2012或 更高版本
- 可用磁盘空间: 500 MB
- 持续的网络连接以便与许可证服务器连接
- 必须打开端口8080才能与运行ColorGATE软件的客户端计算机进行通信

**注**:(可选)可以将网络服务器配置为使用不同的端口或SSL加密(HTTPS)。但是,这通常不是必需的,因为无论如何传输的数据都是加密的。

### 用户注册

您需要在ColorGATE服务和支持区域中有一个用户帐户,以便我们的客服团队为您创建MHL-SW许可证。对于MHL-SW许可证,不需要产品注册,因为许可证在创建时已经链接到您的用户帐户。

用户注册仅需执行一次。创建许可证后,您将在您的帐户中找到激活码。您的管理员需要此激活码来设置浮动许可证管理器(FLM)。设置浮动许可证管理器FLM后,所有其他用户无需注册即可操作软件。

- 1. 转到 <u>https://support.colorgate.com</u>.
- 2. 在菜单中,选择用户&产品(Users & Products) >用户注册(User Registration).
- 3. 用户指南将指导您完成后续步骤。

用户注册 - 第一步

| Email address*                 | max.printing@printcompany.com                                                   |  |
|--------------------------------|---------------------------------------------------------------------------------|--|
| Password*                      | •••••                                                                           |  |
| Confirm password*              | •••••                                                                           |  |
| Show password in plain<br>text |                                                                                 |  |
|                                | * Required field                                                                |  |
|                                | Password requirements:                                                          |  |
|                                | ▶ at least 9 characters long                                                    |  |
|                                | ▶ at least one upper-case letter                                                |  |
|                                | <ul> <li>▶ avoid two or more identical characters next to each other</li> </ul> |  |
|                                | ▶ avoid character sequences (e.g. abc, XYZ, 123)                                |  |
|                                |                                                                                 |  |
|                                | Next                                                                            |  |
|                                | $\bigcirc$                                                                      |  |

| 编号 | · · · · · · · · · · · · · · · ·                                                                                                    |
|----|----------------------------------------------------------------------------------------------------|
| 1  | 在此输入您的邮件地址。                                                                                                    |
| 2  | 在此处输入并确认您想要的密码。以下密码要求使用: <ul> <li>至少9个字符长</li> <li>至少有一个大写字母</li> <li>至少一位数字</li> <li>避免两个或多个相同的字符彼此相邻</li> <li>避免字符序列(比如 abc, XYZ, 123)</li> </ul> |
| 3  | 以纯文本显示您输入的密码。                                                                                                    |
| 4  | 单击此处继续下一步。                                                                                                    |

用户注册-步骤2

| User Registration |                                  |
|-------------------|----------------------------------|
| – Contact data -  |                                  |
| Salutation*       | Mr.   Phone + / / /              |
| First name*       | Max + / / /                      |
| Last name*        | Printing Mobile + / / /          |
| Company*          | PrintCompany                     |
| Street address*   | High Street 20                   |
| Zip code*         | 12345                            |
| City*             | Newport                          |
| Country*          | United Kingdom 💌                 |
| — Communicatio    |                                  |
| Language*         | English  Vewsletter* Yes  Ves    |
| 伯旦                | Previous Register                |
| 新<br>1            | 成功                               |
| <b>.</b>          | 在此处制八芯的称吁, 石子和姓氏。                |
| 2                 | 您可以在此处提供电话, 传真和手机号码。             |
| 3                 | 在此处输入您的公司名称。                     |
| 4                 | 在此处输入您的地址(街道地址,邮政编码,城市和国家)。      |
| 5                 | 选择与ColorGATE进行沟通的语言。             |
| 6                 | 在这里,您可以选择是否要接收ColorGATE信息。       |
| 7                 | 这个验证码,可防止机器人发出请求。您必须选中此框才能继续。    |
| 8                 | 单击链接阅读我们的隐私政策,条款和条件。您必须选中该框才能继续。 |

用户注册 - 第三步

册。

9

您将收到一封确认电子邮件。请按照电子邮件中的说明激活您的帐户。

您将立即收到一封电子邮件一旦您的许可证可用。然后,您可以从用户个人资料中检索激活码。您将需要此激活码来安装浮动许可证管理器FLM。

点击 上一步( Previous) 返回上一步,或者点击注册( Register) 完成注

## 安装

#### 安装浮动许可证管理器

在使用ColorGATE打印软件之前,您需要在服务器或网络计算机上设置浮动许可证管理器 (FLM)。FLM是在后台运行的基于Java和网络服务器的Windows应用程序。它在各自的FLM 获得许可,管理ColorGATE软件启动授权的分配。FLM通常位于本地网络,其中的许可证由 FLM的一个实例管理。

**条件:**网络连接必须可用。必须打开端口8080,才能与运行ColorGATE软件的客户端计算机通信。

- 下载FLM安装程序。您可以在此找到 <u>https://support.colorgate.com</u> > 下载 > 软件 & 更新 > 浮动许可证管理器 (需要登录).
- 2. 打开安装程序并按照说明进行操作。
- 在安装过程中,系统将要求您输入有效的序列号。这里指您的产品许可证的激活码。 要获取您的激活码,请按照以下步骤操作:
  - 1. 前往https://support.colorgate.com.
  - 如果您尚未登录到用户个人资料,点击 登录 使用您的电子邮件地址和密码登录。
  - 3. 前往您的用户个人资料并选择许可证选项卡。
  - 4. 选择所需的许可证号。
  - 5. 在**许可证**部分 您会找到相应的激活码。

安装之后您可以通过网页浏览器访问浮动许可证管理器FLM控制台。用于访问控制台的URL, 由安装了FLM的电脑的IP地址组成,后面跟着扩展名。:8080, e.g. 127.0.0.1:8080.

在浮动许可证管理器FLM第一次启动时,系统将提示您创建一个新的管理员帐户。输入电子邮件地址,您的首选显示名称和密码,然后单击Create.之后,您可以登录浮动许可证管理器FLM网页界面。

#### 安装ColorGATE打印软件

设置浮动许可证管理器后,您可以在本地网络中的RIP计算机上安装ColorGATE软件。

- 1. 下载软件安装包。您可以在此找到 <u>https://support.colorgate.com</u> > 下载>软件 & 更新 (需要登录)。
- 打开安装程序并按照说明进行操作。您需要运行浮动许可证管理器的计算机的IP地址, 因为该软件将在安装过程中绑定到浮动许可证管理器FLM。
- 3. 针对部分打印机,您可能还需要安装其他软件组件,如半色调模块。您可以在此找到 https://support.colorgate.com > 下载 > 软件 & 更新 > 打印机相关.
- 4. 如果通过USB操作打印机: 安装制造商提供的打印机驱动程序。

## 许可证管理

激活

每当您启动软件时,都会显示激活对话框,用于连接到浮动许可证管理器(FLM)并选择可用的许可证配置。

先决条件: RIP计算机必须能够通过本地网络连接到FLM。

- 1. 打开软件。弹出一个对话框。
- 2. 选择"连接到浮动许可证管理器"。
- 3. 下一个对话框将显示所有可用的许可证及当前使用情况。点击继续**选择**下一个您要使 用的可用许可证。

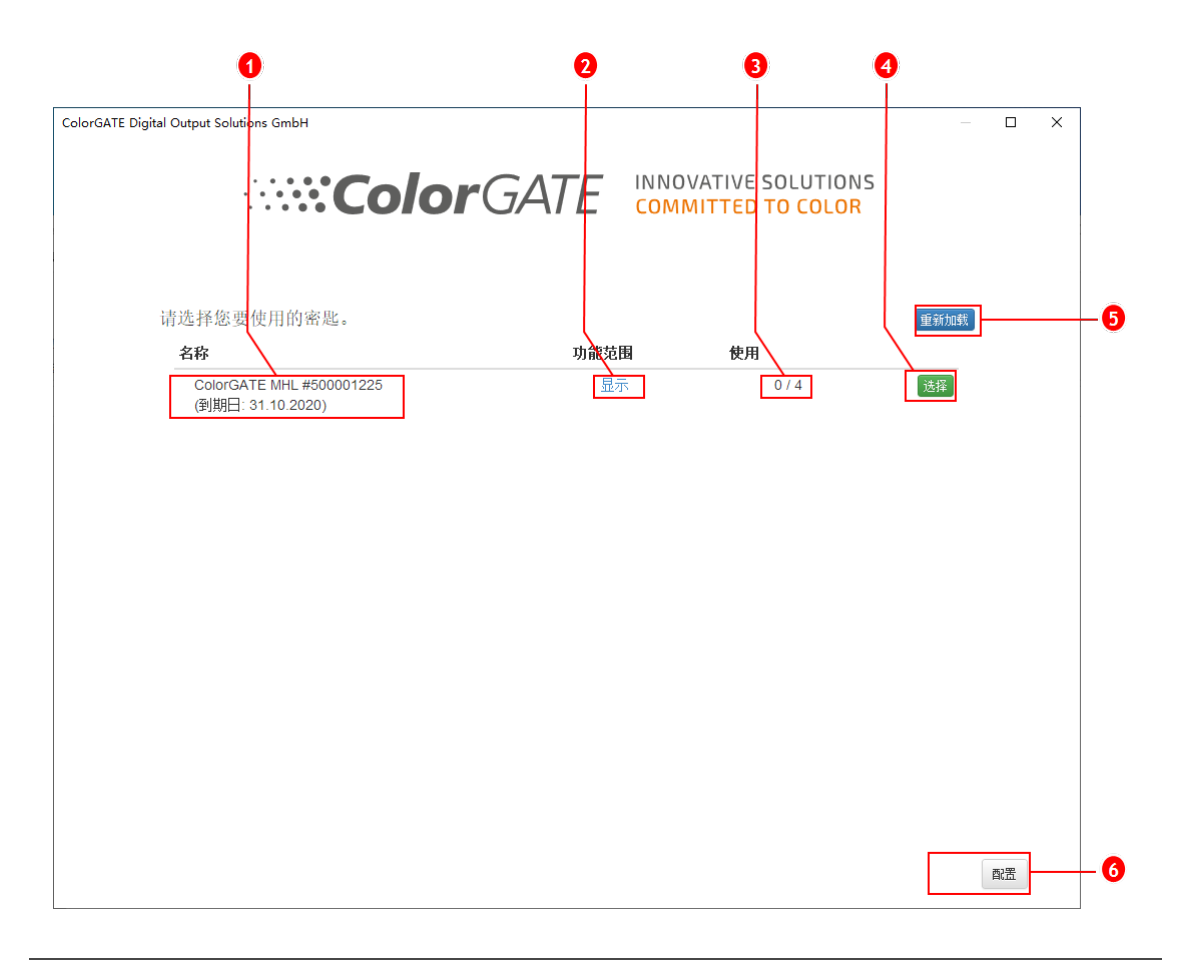

| 编号 | 说明                               |
|----|----------------------------------|
| 1  | 此处显示了许可证编号和许可证的到期日。              |
| 2  | 点击显示在功能范围内 列中包含此许可证中所有功能列表。      |
| 8  | 此使用列显示了该许可证当前正在使用/可用的实例总数。       |
| 4  | 点击选择使用此许可证启动软件。                  |
| 5  | 点击重载刷新此对话框中显示的信息。                |
| 6  | 点击 配置打开一个对话框,您可以更改浮动许可证管理器的连接数据。 |

4. 在下一个对话框中,您将能够选择衍生产品以及激活可选的模块。点击OK用可选的配置启动软件。

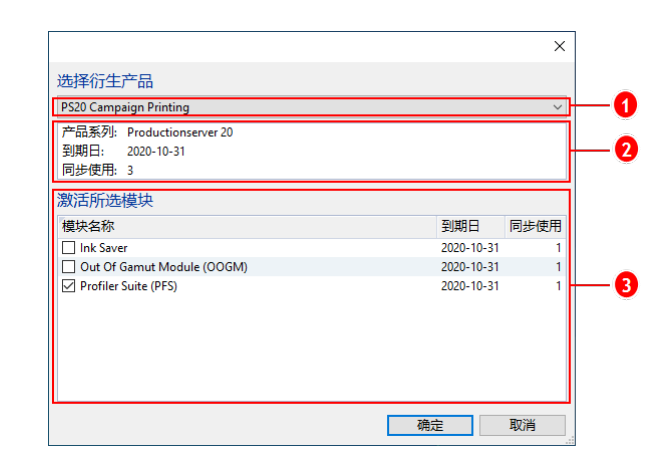

| 编号 | 说明                                                        |
|----|-----------------------------------------------------------|
| 1  | 您的许可证可能包含ColorGATE软件的多个衍生产品。选择您要启动的一项。不同的衍生产品包含不同的功能范围。   |
| 2  | 这部分显示有关所选衍生产品的信息。这部分同步使用显示有多少用户<br>可以同时使用此衍生产品。           |
| 3  | 此处列出了所有可选模块。选择您要使用的选项。列 <b>同步使用</b> 显示有多<br>少用户可以同时使用此模块。 |

#### 许可证更新

浮动许可证管理器每天从ColorGATE许可证服务器检索当前的许可证信息。ColorGATE更改许可证配置并上传到许可证服务器,至少需要一天的时间。

如果许可证数据日更不够,还可以手动触发许可证数据同步(例如,在短期许可证的扩展或更改的情况下)。

条件:手动更新许可证需要FLM的管理员账户。

1. 输入运行 FLM服务器的IP地址,在网页浏览器中打开 FLM(例如, 127.0.0.1:8080)。

- 2. 登录到您的管理员帐户。
- 3. 点击 同步 FLM管理控制台中的按钮。

同步许可证信息,新配置即可生效。

#### 撤销许可证

当程序部分终止时,许可证将自动被撤销,并且它使用的所有资源(打印机队列,RIP进程, 热文件夹)可以立即在其他RIP计算机上使用。

## 支持选项

#### 在线帮助

在软件中,您可以通过按F1打开在线帮助。

#### Value Pack

Value Pack是与ColorGATE软件全方位解决方案一起提供的软件维护和支持合同。它包括所有 更新和升级,并且获得技术支持。

更多信息您可以在此找到https://www.colorgate.com/service-support/resources/value-packs.

#### ColorGATE销售伙伴

您的经销商是您寻求支持的第一联系人。

#### 网络支持

若您的经销商无法帮助您,我们的网络支持将随时为您服务。打开 <u>https://support.colorgate.com</u>并使用您的个人登录账号登录。通过**服务 & 支持(Service & Support) > 在线支持(Websupport)** 您可以创建一个网络支持传票。